### SchoolMint: Propel Parent Application Guide

CONTENTS (click on the subject to link to page)

- What is SchoolMint?
- <u>Accessing SchoolMint Website</u>
  - Signing Up
  - Signing in to Continue an Existing Application
  - Selecting Website Language
- Creating Family Profile
  - Creating Parent/ Guardian Profile
  - Creating Student Profile
  - Multiple Students in Your Family
- Creating an Application
  - Using Application Dashboard
  - <u>Selecting your Preferred School(s)</u>
  - Student General Information for Application
  - Students with Siblings Attending or Graduated
  - Reviewing and Submitting Application
  - Applying to Multiple Schools and School Networks through SchoolMint

### What is SchoolMint?

Congratulations on deciding to apply to enroll your child in a new school! SchoolMint is an online enrollment system for K-12 schools and parents to use. The instructions provided in this guide will help you to apply for schools that are using SchoolMint as their application service. If you have any questions about this application, please contact the school(s) to which you are applying and they will be happy to assist you.

### Accessing SchoolMint Website

<u>To begin your application</u>, please go to the website given to you by the school or organization to which you are applying.

For Propel schools, the website address is: <u>https://prod.schoolmint.net/signup/propel</u>

### Signing Up

In order to proceed with your application, you will first need to Create an Account by Signing Up. To sign up, you will need to enter either your Email or your Telephone. This will function as your Username. You will also want to create a password. You will be asked to confirm the password by entering it twice:

| schoolmint | Online Enrollment System                          | Language: English <del>-</del> |
|------------|---------------------------------------------------|--------------------------------|
|            | Class Lie                                         |                                |
|            |                                                   |                                |
|            | Email Address or Mobile Number                    |                                |
|            | Password                                          |                                |
|            | Password Confirmation                             |                                |
|            | Let's Do This                                     |                                |
| -          |                                                   |                                |
|            | lf you already have an account<br>Please Sign In. |                                |

### Signing In to Continue an Existing Application

If you have already begun an application previously, you can continue your application by skipping the Sign Up and click on the Sign In option below:

#### **Selecting Website Language**

After signing up, you will be taken to the Welcome page. If you need to change your language or need to log out at any time, these options remain available at the top of your page. Your website language preferences will be saved for the next time you log in:

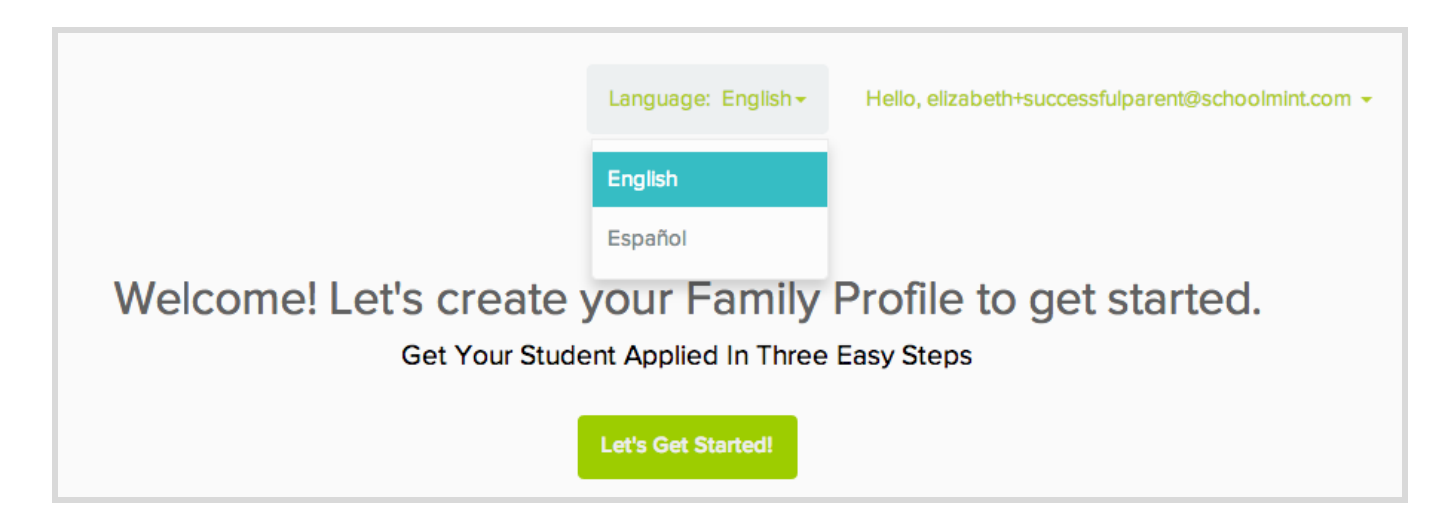

### **Creating a Family Profile**

After signing in to the SchoolMint website for the school you're applying to, and selecting the Language you prefer for viewing the website, Click on the Let's Get Start button to begin. You will be asked to create a Family Profile as the first step in your application process. After completing your Family Profile, you can then begin applying to schools for the Students in your family.

### **Creating Parent/Guardian Profile(s)**

To begin your Family Profile, you will first be directed to the Add Parent/Guardian Information page. This is where you will create the Parent/Guardian profile for each Parent, or Legal Guardian who may be contacted regarding the child.

You will be asked to fill in the Relationship to the Applicant, Title (Mr., Mrs., Ms.,), Name, Address, Phone and Email. Any Parent information you already entered on the Sign Up page will be filled automatically for the first Parent/Guardian:

|                          |          |            |        |              |   |     |                      | * = Require         |
|--------------------------|----------|------------|--------|--------------|---|-----|----------------------|---------------------|
| Relationship to students | *        | Salutation | *      | First nam    | е | *   | Last name            | *                   |
| Mother                   |          | *          |        |              |   |     |                      |                     |
| Father<br>Step-father    |          |            |        |              |   |     |                      |                     |
| Step-mother              |          |            |        |              |   | *   |                      |                     |
| Sibling                  | er, Stre | et name)   |        |              |   |     | Apartment, Unit, Sui | ite Number          |
| Aunt                     |          |            |        |              |   |     |                      |                     |
| Uncle                    | *        |            |        |              | * |     | *                    |                     |
| Cousin                   |          | City       |        |              |   | ZIP |                      |                     |
| Grandparent              |          |            |        |              |   |     |                      |                     |
| Caretaker                |          | *          | Mobile | Phone Number |   | *   | elizabeth+successfu  | ulparent@schoolmint |
| Foster parent            |          |            |        |              |   |     |                      |                     |
| Other                    |          |            |        |              |   |     |                      |                     |
| Other                    |          |            |        |              |   |     |                      |                     |

You can add one Parent/Guardian, two Parent/Guardians, or multiple if you need to include other adults legally charged with taking care of the child. You can click Ne if you are finished, or your can enter another Parent/Guardian's information by clicking:

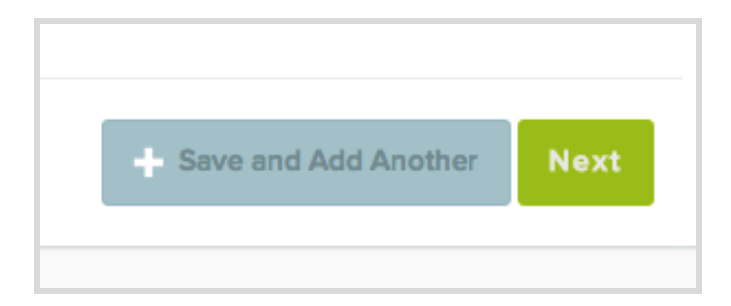

#### **Creating Student Profile(s)**

<u>When you are finished</u> adding the Parents' information, you will automatically be taken to a new page where you will be asked for the **Student**'s information. You will be asked for the student's **Name**, **Birthdate**, **and Gender**.

You will see an option that asks if the Student lives with one or both of the account's guardians. Keep this option checked if the Student lives with any of the adults whose information you entered on the Parent/Guardian information page:

|                                                                        |                                                       |                                                   |                       |          |        |           | * = Requi |
|------------------------------------------------------------------------|-------------------------------------------------------|---------------------------------------------------|-----------------------|----------|--------|-----------|-----------|
| First Name                                                             |                                                       | *                                                 | Middle Name           |          |        | Last Name | *         |
| Birth Date *                                                           | Month 🛊 Day 🛊                                         | Year 🛊                                            |                       | Gender * | Female | Male      |           |
| Address Information                                                    |                                                       |                                                   |                       |          |        |           |           |
|                                                                        |                                                       |                                                   |                       |          |        |           |           |
|                                                                        |                                                       |                                                   |                       |          |        |           |           |
| This Student Live                                                      | es with one or both o                                 | f the account                                     | 's guardians:         |          |        |           |           |
| This Student Live                                                      | es with one or both o                                 | f the account                                     | 's guardians:         |          |        |           |           |
| <ul> <li>This Student Live</li> <li>1017 Middlefield Rd, Re</li> </ul> | es with one or both o<br>edwood City, California, 940 | f the account<br>163 <mark>Elizabeth Balli</mark> | 's guardians:<br>nger |          |        |           |           |
| <ul> <li>This Student Live</li> <li>1017 Middlefield Rd, Re</li> </ul> | es with one or both o                                 | f the account<br>163 <mark>Elizabeth Balli</mark> | 's guardians:         |          |        |           |           |

If you have entered multiple Parent/Guardians, you can select which Parent/Guardian the student lives with. This will be used as the Student's address in all of their applications:

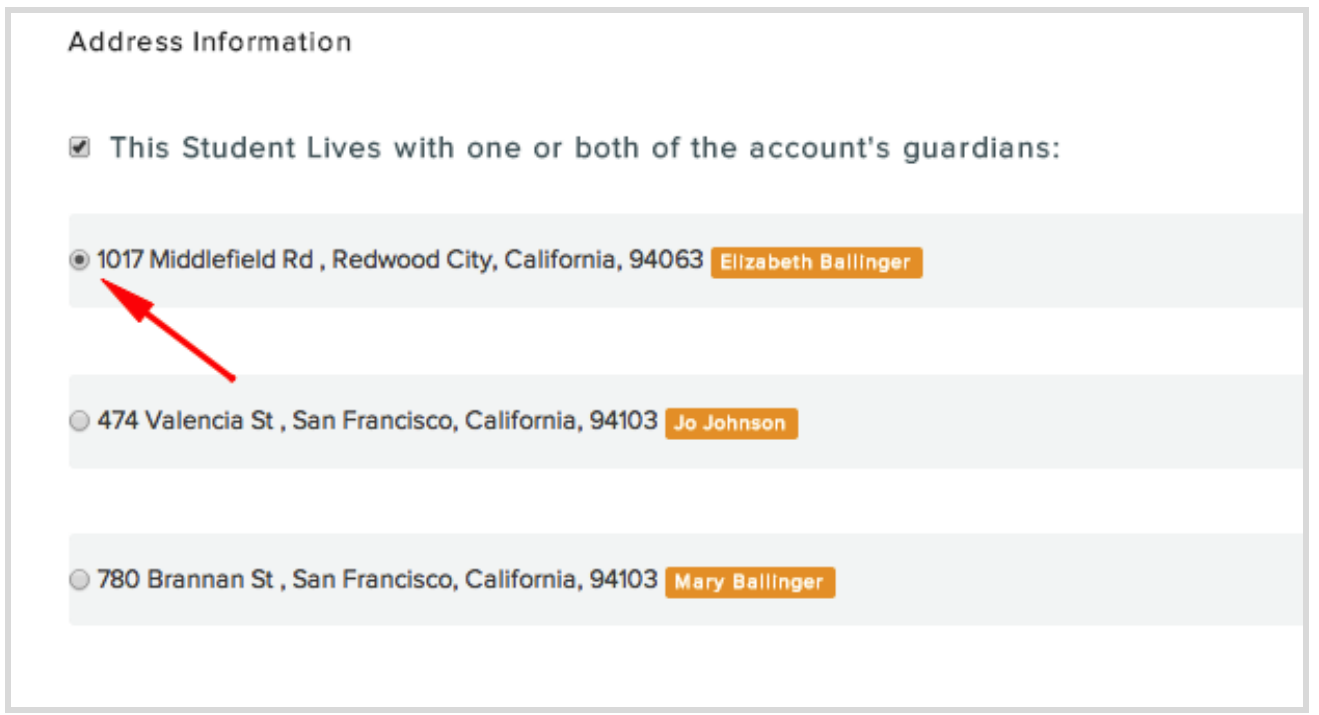

If the student does not live with any of their Parents/Guardians, you will need to enter this information manually:

| Address Information                                                    |                  |                            |      |      |
|------------------------------------------------------------------------|------------------|----------------------------|------|------|
| <ul> <li>This Student Lives with one or both of the account</li> </ul> | ınt's guardians: |                            |      |      |
| Who does this student live with?                                       |                  |                            |      |      |
| Or type in a separate address for this applicant:                      |                  |                            |      |      |
| Number, Street Name                                                    |                  | Cross Street, Unit Number, | etc. |      |
| State                                                                  | City             |                            | ZIP  |      |
|                                                                        |                  |                            |      |      |
| Who does this student live with?                                       |                  |                            |      | <br> |
| Select One                                                             |                  |                            |      | \$   |
|                                                                        |                  |                            |      |      |

When you are finished entering the Student's information, click Sa to save the Student's information in your Family Profile.

### **Multiple Students in Your Family**

You can enter multiple Applicant Profiles within the same Family Account to represent all of the Students in your family who will be applying to schools through the School network/organization. To do this, go back to Family Profil and click + Add Applicant

| Application Dashboa a Family Profile                                                                                                    |                                                                                                    |                 |
|----------------------------------------------------------------------------------------------------|----------------------------------------------------------------------------------------------------|-----------------|
| Family Profile                                                                                                    |                                                                                                    |                 |
| Guardians                                                                                                    |                                                                                                    | + Add Guardian  |
| Liz Dix (Mother)<br>Primary Contact                                                                                                    |                                                                                                    |                 |
| elizabeth+propelparent@schoolmint.com                                                                                                    |                                                                                                    |                 |
| 1234 Howard St, San Francisco, California, 94103                                                                                                    |                                                                                                    |                 |
| Applicants                                                                                                    |                                                                                                    | + Add Applicant |
| Brittany Dix 🦯 🖉                                                                                                    | daniella dix 💉 🖉                                                                                                    |                 |
| Image: March 7th 2002 (12 years old.)         Image: March 7th 2002 (12 years old.)         Image: March 7th 2002 (12 years old.) <td< td=""><td>Image: Second system       Image: Second system         Image: Second system       Image: Second system         Image: Second</td><td></td></td<> | Image: Second system       Image: Second system         Image: Second system       Image: Second system         Image: Second |                 |

### **Creating an Application**

Once you have created your Family Profile, you are ready to begin completing Application(s) for your student(s). If this is your first time on the site, you will be taken to the Application Dashboard page automatically. If you are re-visiting the site, you can create a new application by clicking Application Dashboard on your Main Menu at the top of the webpage:

| schoolmint                           | Online Enrollment System       |                                                    |
|--------------------------------------|--------------------------------|----------------------------------------------------|
|                                      | Language: English <del>-</del> | Hello, elizabeth+successfulparent@schoolmint.com 👻 |
| Application Dashboard Family Profile |                                |                                                    |

### **Using Application Dashboard**

On the Application Dashboard, you will be asked to select which Student listed in your Family Profile is applying, what School Year they are applying for, and what Grade they will be entering at the start of the selected School Year:

|                                                                                                    | Student Choo<br>Information Preferred | 2 3<br>se Fill out<br>Schools Application | 4<br>Confirm<br>Application |                         |
|----------------------------------------------------------------------------------------------------|---------------------------------------|-------------------------------------------|-----------------------------|-------------------------|
| Please select the school year you would                                                                                                    | l like to apply to                    |                                           |                             |                         |
| 2014-2015                                                                                                    |                                       | Selec                                     | t Enrollm                   | ent Year                |
| Please click on your applicant's name                                                                                                    |                                       |                                           |                             |                         |
| Brittany Dix                                                                                                    | Melissa D                             | Sele                                      | ct Studer                   | nt                      |
| Aay 8th 00                                                                                                    | 🚢 Aug 10th                            | 06                                        |                             | + Add Another Applicant |
| all of the state of the state o | 🌱 307 63rd                            | St , Oakland, California, 94              | 618                         |                         |
| Please select the grade of the applicant                                                                                                    | you would like to ap                  | oply to                                   |                             |                         |
| Kindergarten                                                                                                    |                                       | First Grade                               |                             | Second Grade            |
| Third Grade                                                                                                    |                                       | Fourth Grade                              |                             | Fifth Grade             |
| Sixth Grade                                                                                                    |                                       | Seventh Grade                             |                             | Eighth Grade            |
| Ninth Grade                                                                                                    |                                       | Tenth Grade                               |                             | Eleventh Grade          |
| Twelfth Grade                                                                                                    |                                       |                                           |                             |                         |
|                                                                                                    |                                       |                                           |                             |                         |

### **Selecting Your Preferred Schools**

After you hit Nex , you will be taken to the Choose Preferred Schools page. This page will allow you to see all schools for the grade level of your Student within the network or organization whose website you are in.

You will see a map showing a Green pin for your address and Blue pins for the locations of all the schools within the network. Clicking on the Blue Pins you see on the map will turn the pins Yellow and light up the corresponding school in the list.

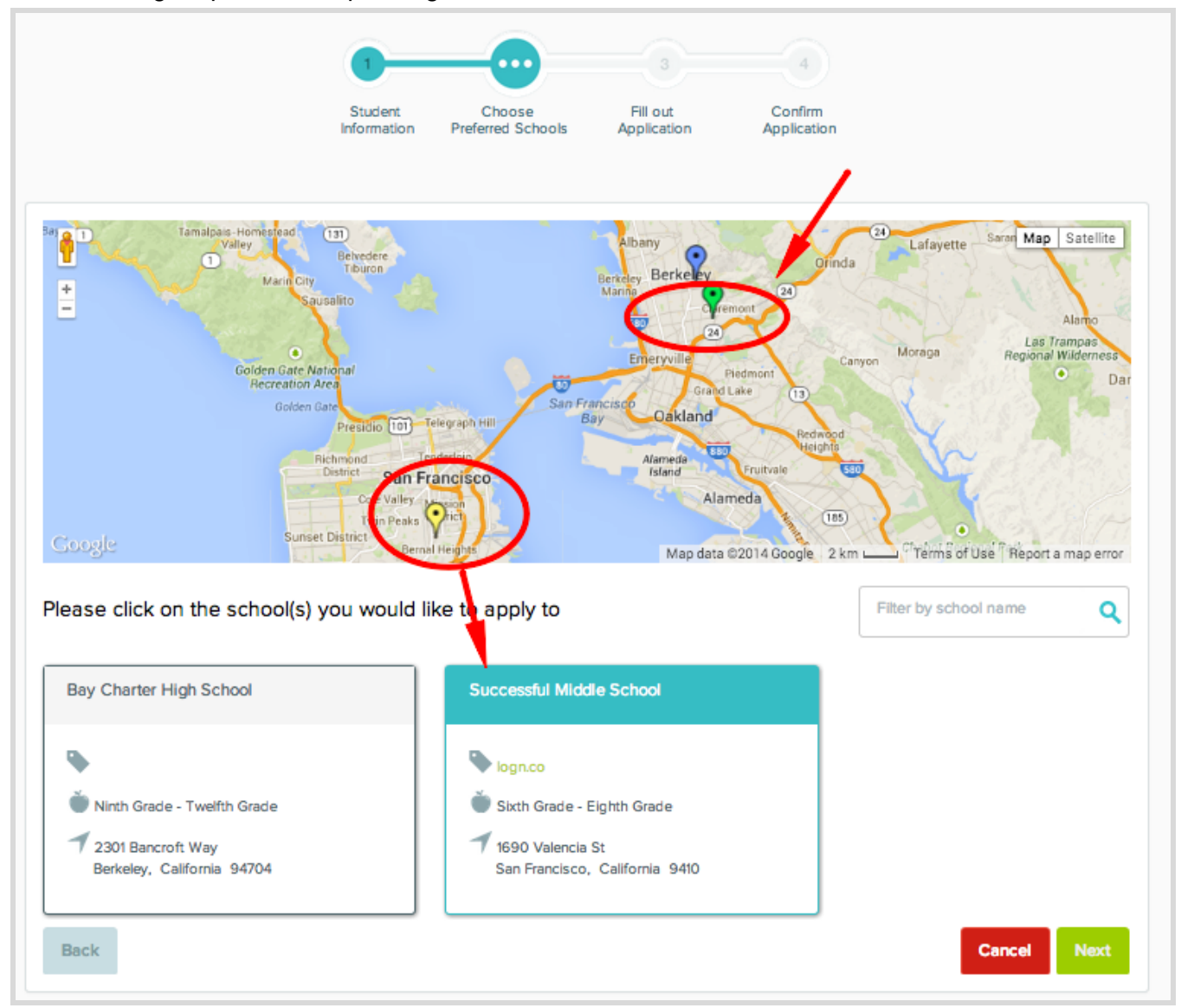

You can select as many schools as you wish to apply to. Click Ne when you are finished selecting schools, and you can proceed to filling out the Application for the schools you have selected.

#### **Student General Information for Application**

After you have chosen the school(s) to which you are applying, you will be taken to the start of the Application. The first section will ask general questions about your Student. These will be include some of the questions in the Family Profile, but will go into further detail. Any information you've already entered in the Student Profile will be automatically populated into the Application.

New questions you will be asked are: <u>Current Grade</u> and <u>Current School</u>. Please be sure to enter the <u>Grade the child is currently in</u>, NOT the grade they are entering.

If the child's current school does not show on the drop-down list, you can select <u>Other</u>. If the child is pre-Kindergarten, you can select <u>Not Applicable</u>:

|                                                          | 1-                     | 2                           |                         | 4                                                                     |
|----------------------------------------------------------|------------------------|-----------------------------|-------------------------|-----------------------------------------------------------------------|
|                                                          | Student<br>Information | Choose<br>Preferred Schools | Fill out<br>Application | Confirm<br>Application                                                |
|                                                          |                        |                             |                         |                                                                       |
| Welcome to Successful Sch<br>the best of your knowledge. | ools! Thank you for a  | pplying. By submitting      | this application, yo    | ou confirm that all of your information is true to                    |
| Student General Informa                                  | ation                  |                             |                         | Current School                                                        |
| Brittany                                                 |                        | Middle Name                 |                         | Dix                                                                   |
| Current Grade                                            | ¢ T                    | enth Grade                  | Å.                      | oakia                                                                 |
|                                                          |                        |                             |                         | OAKLAND ACADEMY - PORTAGE, MI                                         |
| •                                                        |                        |                             |                         | OAKLAND ALTERNATIVE HIGH SCHOOL -                                     |
|                                                          |                        |                             |                         | OAKLAND AVENUE CHARTER - OAKLAND,                                     |
| Student Residence                                        |                        |                             |                         | OAKLAND AVIATION HIGH - OAKLAND, CA                                   |
|                                                          |                        |                             |                         | OAKLAND BAY JUNIOR HIGH SCHOOL - S                                    |
| 307 63rd St                                              |                        |                             |                         | CAVE AND DEACH ELEMENTADY COUCOL                                      |
| 307 63rd St                                              |                        |                             |                         | OAKLAND BEACH ELEMENTART SCHOOL                                       |
| 307 63rd St<br>Oakland                                   |                        | California                  |                         | OAKLAND BEACH ELEMENTART SCHOOL<br>OAKLAND CENTER - LAWRENCEVILLE, GA |

#### Students with Siblings Attending or Graduated

You may be asked whether or not your student has a sibling who is attending a school within the organization.

If you answer 'Yes', to either question, please be sure to provide accurate information about the Name, Grade or Graduation Date, and School of the attending or graduated sibling:

| bes the student have a sibling currently | y attending a school within t | his organizatio | on? O Yes 💿 No                                    |
|------------------------------------------|-------------------------------|-----------------|---------------------------------------------------|
|                                          |                               |                 |                                                   |
| Melissa                                  | Eleventh Grade                | \$              | ✓ School Attending<br>Bay Charter High School     |
|                                          |                               |                 | Successful College Prep                           |
| Sibling's Date of Birth                  |                               |                 | Successful Elementary<br>Successful Middle School |

### **Reviewing Application Information and Submitting**

Press Next to review all of the information on your application. Click Go Back to edit any information that needs to be changed:

|                                                                                                | 1                      | 2                           | 3                                           |                                |     |
|------------------------------------------------------------------------------------------------|------------------------|-----------------------------|---------------------------------------------|--------------------------------|-----|
|                                                                                                | Student<br>Information | Choose<br>Preferred Schools | Fill out<br>Application                     | Confirm<br>Application         |     |
| Student General Information                                                                    | 1                      |                             | Student R                                   | Residence                      |     |
| Brittany Dix<br>March 7th 2002<br>Current Grade: Ninth Grade<br>Grade Applying to: Tenth Grade |                        |                             | Brittany Dix<br>1234 Howard<br>San Francisc | d St.<br>.c., California 94103 |     |
| Siblings                                                                                       |                        |                             |                                             |                                |     |
| Attending Sibling:                                                                             |                        |                             |                                             |                                |     |
| Daniella                                                                                       |                        |                             |                                             |                                |     |
| First Grade                                                                                    |                        |                             |                                             |                                |     |
| Saturday, June 7th 2008                                                                        |                        |                             |                                             |                                |     |
| Propel Braddock Hills Elementary S                                                             | chool                  |                             |                                             |                                |     |
| Application Information                                                                        |                        |                             |                                             | ۱.<br>۱                        |     |
| Grade Applying To: Tenth Grade                                                                 |                        |                             |                                             |                                |     |
| Schools:                                                                                       |                        |                             |                                             | Λ.                             |     |
| Propel Andrew Street High School                                                               |                        |                             |                                             | \<br>\                         |     |
| School Year: 2015-2016                                                                         |                        |                             |                                             | •                              |     |
|                                                                                                |                        |                             |                                             |                                | l - |
|                                                                                                |                        |                             |                                             | Back                           | bmi |

After you have reviewed it and edited if needed until everything looks correct, you can now press Submit.

A confirmation message will appear for you to confirm the school(s) you are applying to. Press Cancel to continue editing, or Submit to finalize the application's submission. By clicking Submit, you verify that all of the information you have written is true to the best of your knowledge:

| Submit An Application                                                                                                    |               |
|----------------------------------------------------------------------------------------------------|---------------|
| You are about to submit an application to:<br>Successful Middle School<br>By clicking "Submit" you verify that all of the information you have entered is true. |               |
|                                                                                                    | Cancel Submit |

After you click Submit, Your application will then appear on the <u>Application Dashbo</u>. You can view it any time, cancel it if your child is accepted into another school or for any other reason, and you can also check your status at any time:

| Schoolmint Online Enrollment System                     |                          |             |                    |                  |                 |                     |
|---------------------------------------------------------|--------------------------|-------------|--------------------|------------------|-----------------|---------------------|
|                                                         |                          | Lar         | nguage: English+   | Hello, elizabeth | +successfulpare | nt@schoolmint.com - |
| Application Dashbo                                      | oard Family Profile      |             |                    |                  |                 |                     |
| Great! You've successfully filed an application.        |                          |             |                    |                  |                 |                     |
| My Applications All applications submitted will be here |                          |             |                    |                  |                 |                     |
| Student:                                                | All Applicants 🔶 School  | ol Year:    | All School Years 👙 |                  | Create          | /Edit Application   |
| Applicant Name                                          | School                   | Grade       | School Year        | Timestamp        | Status          | Actions             |
| Brittany Dix                                            | Successful Middle School | Tenth Grade | 2014-2015          | 09-29-2014       | Submitted       | Cancel              |

Thanks for applying using SchoolMint!